Spectrum + Wily Integration

You need to follow the steps

Caution:

Before to do any steps please make a copy of

- 1. DeregisterEmservice.bat
- 2. Emservice.conf
- 3. RegisterEMservice.bat
- 4 IntroscopeEnterpriseManager.Properties

1> Copy from Spectrum9.1 (Home Directory of Spectrum )/Install-Tools/ Wily\Files mentioned below

> A> SpectrumAction-em.jar B> SpectrumAction-WS.jar C> snmp6-0.jar

2> Shutdown Enterprise Manager by stopping Services

A> IscopeEM

B>IscopeWV

3> Paste SpectrumAction-em.jar and SpectrumAction-ws.jar file to <Introscope Home>/ext Directory.

4> Paste snmp6-0.jar file to <Introscope Home>/lib Directory

5> Execute <Introscope Home>/DeregisterEmservice.bat <----l press Enter

6> Open <Introscope Home>/EMservice.conf file with text editor Add a new javaclass path

wrapper.java.classpath.x=./lib/snmp6-0/jar (where x is next available element number) Save file and exit

7> Execute <Introscope Home>/RegisterEMservice.bat

8> Copy SDK Integration7.1 and Extract it and don't forgot to rename Introscope-web-service-8.war to Introscope-web-service.war

9> Copy IscopeAlertsExt-EM.jar File to <Introscope Home>/ext Directory 10> Copy Introscope-web-service.war and castylers2.war file to <Introscope Home>/Webapps Directory

11> Add these lines as it is at the bottom of

IntroscopeEnetrprsieManager.properties file

Introscope.alerts.extension.management.modules.enable =All

Introscope.alerts.extension.inventory.updatecheck intervals = 60

12> At the Spectrum End

1> Slect Administration from OnsClick home page

2> The OneClick Administartion Webpage opens

3> Select wily Integration configuration from the OneClick Adminsitrton webpage

```
Integration Server Hostname = HostName of Spectrum server
Integration Server Port = 8081 (Default)
4> Create Introscope Admin Model
Universal Subview>Oneclick>Slect Topology>ContentsPanel
Click by Model toolbar>Model type Dialog >Select Introsscopr Admin From List
and Click Ok
5> Eneter Unique name of Wily server and IP Address of Wily Server
```

6> Discover wily IntroscopeAgent

Now Start the enterprise manager Services

Now Login to Wily Workstation >Now Configure SpectrumAction Plugins

| SpectroServer IP                             | =   | Ip address of Spectrum Server |
|----------------------------------------------|-----|-------------------------------|
| SNMP Trap                                    | =   | 161                           |
| Comminity String                             | =   | As per Spectrumserver         |
| EM IP                                        | =   | IP of Enterprise Server(Wily) |
| Webserver Port                               | =   | 8081                          |
| Management Module Name= any name AS you wish |     |                               |
| DasBoard name                                | = a | ny as you wish                |